# ADVISORYTOAII FOR REGISTERING ASUIN/NON IECHOLDER

- 1. Every UIN/Non IEC Holder can have two kinds of registration a Master Registration (parent user) and Subordinate Registration (their child user).
- 2. Master user is required to approve the registration of each of their employees, as child users.
- 3. After completing the registration process successfully, the users are advised to wait for the registration request to get approved by the Department.
  - For Master (parent) User:
    - In case of approval, an acknowledgement e-mail with their login credentials (User ID and Password) will be sent to the registered email id.
    - In case of rejection, reason for rejection will be sent to the registered email id.
  - For Subordinate (child) User:
    - In case of approval, an acknowledgement e-mail with the login credentials (User ID and Password) will be sent to the registered email id.
    - In case of rejection, reason for rejection will be sent to the registered email id.
- 4. If the child user no longer works with the parent user, the parent user needs to disable the child user.

While registering on ICEGATE for UIN/Non IEC Holder role, please consider the following points:

- I. The registration process keeps a check on impersonation and repudiation etc. The principal/parent user is given access at the application level with proper role mapping, enabling them to approve or to disable their child user(s).
- II. In case the email ID is already registered on ICEGATE, please check the user ID created against the same, within your organization.
- III. At the time of registration, soft copy of the GSTIN Registration, Self-attested scanned copy of the Authorization letter issued by the head of the consulate/Embassy/UN Agency/Govt. Organization, and a soft copy of personal identification document such as passport or Aadhaar or voter ID to be submitted.
- IV. The GSTIN/UIN code entered while registering, displays the information for your verification. Once the registrant affirms their data, further process of data capturing is initiated. In case any rectification is required, the registrant may approach ICEGATE HELPDESK.
- V. All the users are required to use their Digital Signature token (Class III Individual Type), plugged into their systems before starting the registration process. It is mandatory for all the users to upload their Digital Signature Certificate (DSC) at the time of registration.
- VI. While uploading the DSC certificate, if 'PKI applet error' is received, please verify the java setup on your local machines. The local machine requires to have Java version 1.8 or higher to support this activity. For further details, please refer to the detailed guide 'Java Setup for DSC' in Downloads on ICEGATE website (https://www.icegate.gov.in/Download/JavaSetupForDSC.pdf).
- VII. In case DSC upload is unsuccessful and the 'Class not found' error is received, please contact your respective DSC vendor.

- VIII. Documentation requirements are based on selected role type while registration. The following table lists the type of documents necessary for each user at the time of registration. Please note that all documents uploaded need to be self-attested:
- IX. The maximum allowed size for softcopy to be uploaded during registration is 100 KB and should be in PDF format. Refrain from using multiple dot and special characters to the file name.

| Users / Documents  | Scanned Copy<br>of<br>Authorization<br>Letter issued<br>by<br>Consulate/UN<br>Agency (.pdf) | Scanned Copy<br>of GSTIN<br>Registration(.pdf<br>) | Scanned Copy<br>of Passport,<br>Aadhaar Card,<br>Voter ID card<br>(.pdf) |
|--------------------|---------------------------------------------------------------------------------------------|----------------------------------------------------|--------------------------------------------------------------------------|
| UIN/Non IEC Holder | $\checkmark$                                                                                | $\checkmark$                                       | $\checkmark$                                                             |

X. Only the following ID proofs will be considered valid:

- Aadhaar card
- Passport
- Voter ID card

#### The users are therefore advised to share any one of the above mentioned ID proofs.

XI. Once registered, data cannot be changed in the system. To facilitate any update, please deactivate the current user and re-register on ICEGATE with the updated details

ICEGATE will not be responsible if users are unable to file documents, in case the user license has been suspended or revoked.

In case any further clarifications are required for registering at ICEGATE, please reach out to us through any of the following contact details:

| Phone          | Email                       |
|----------------|-----------------------------|
| 1800 3010 1000 | registration@icegate.gov.in |

### SIGN UP AS NEW USER

> The user logs on to the ICEGATE website and clicks on the "User Login/Sign Up" link under Our Services section.

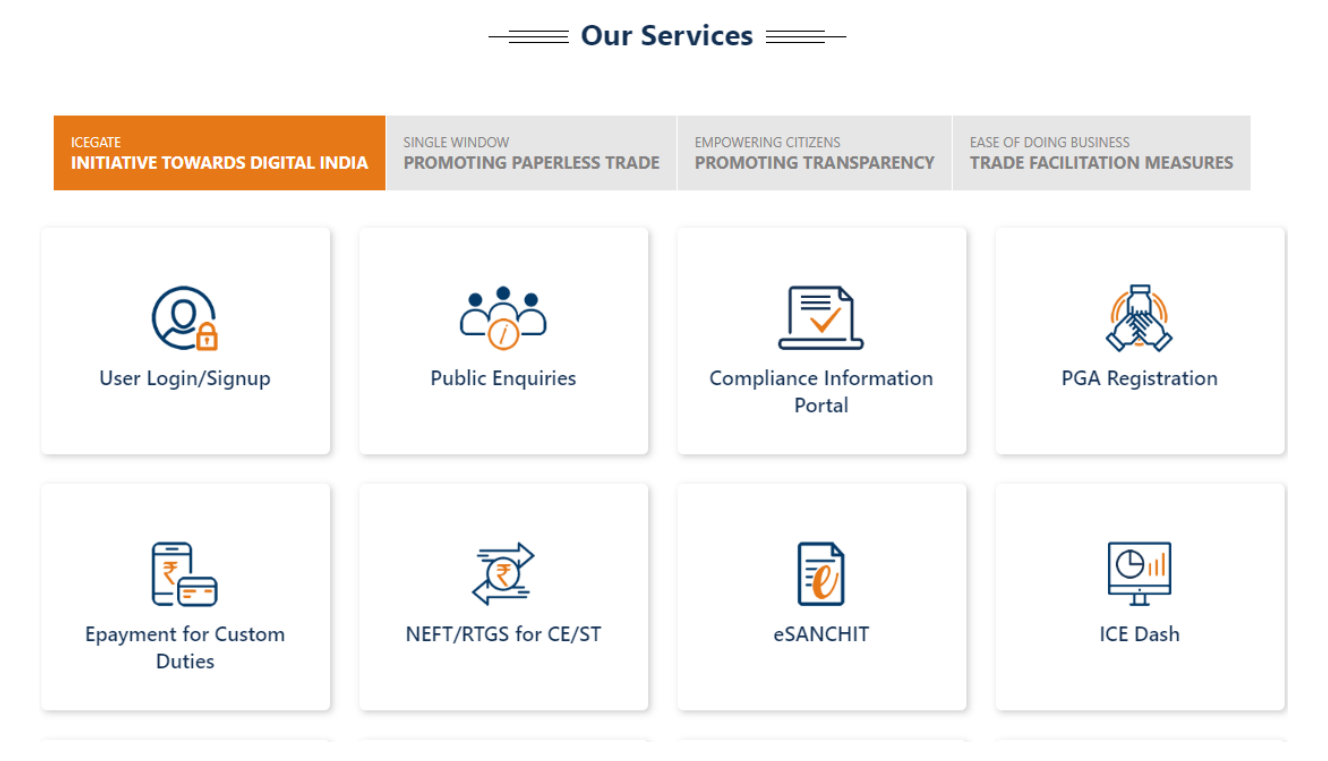

> The user clicks on the "Sign up Now" link.

| latert | ce       |          |           |                 |                           |                      | A.         |                    | 20                    |
|--------|----------|----------|-----------|-----------------|---------------------------|----------------------|------------|--------------------|-----------------------|
| Home   | About Us | Services | Downloads | Guidelines      | Useful Links              | Single Window        | Contact Us | A- A A+            |                       |
|        |          |          |           | Log<br>Devether | in<br>can account yet? So | Sign up<br>registrat | for<br>ion | Registration Advis | ory Registration Demo |
|        |          |          |           | User Na         | me                        |                      |            |                    |                       |
|        |          |          |           | Passor          | and                       |                      |            |                    |                       |
|        |          |          |           | Capt            | the                       | 1                    |            |                    |                       |
|        |          |          |           |                 | Submit                    | MCKB<br>Reset        | 4          |                    |                       |

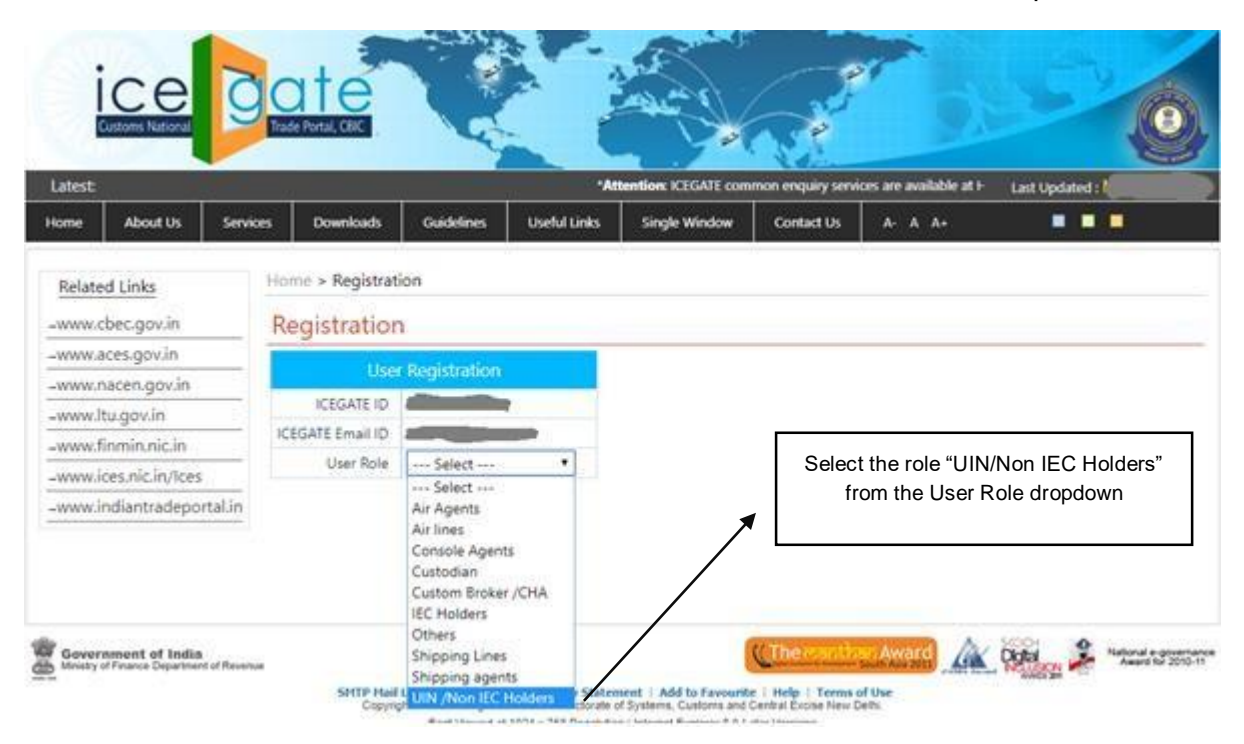

> The user selects the role "UIN/Non IEC Holders" from the User Role dropdown.

> The user selects the "Master Registration" type from the User Type dropdown.

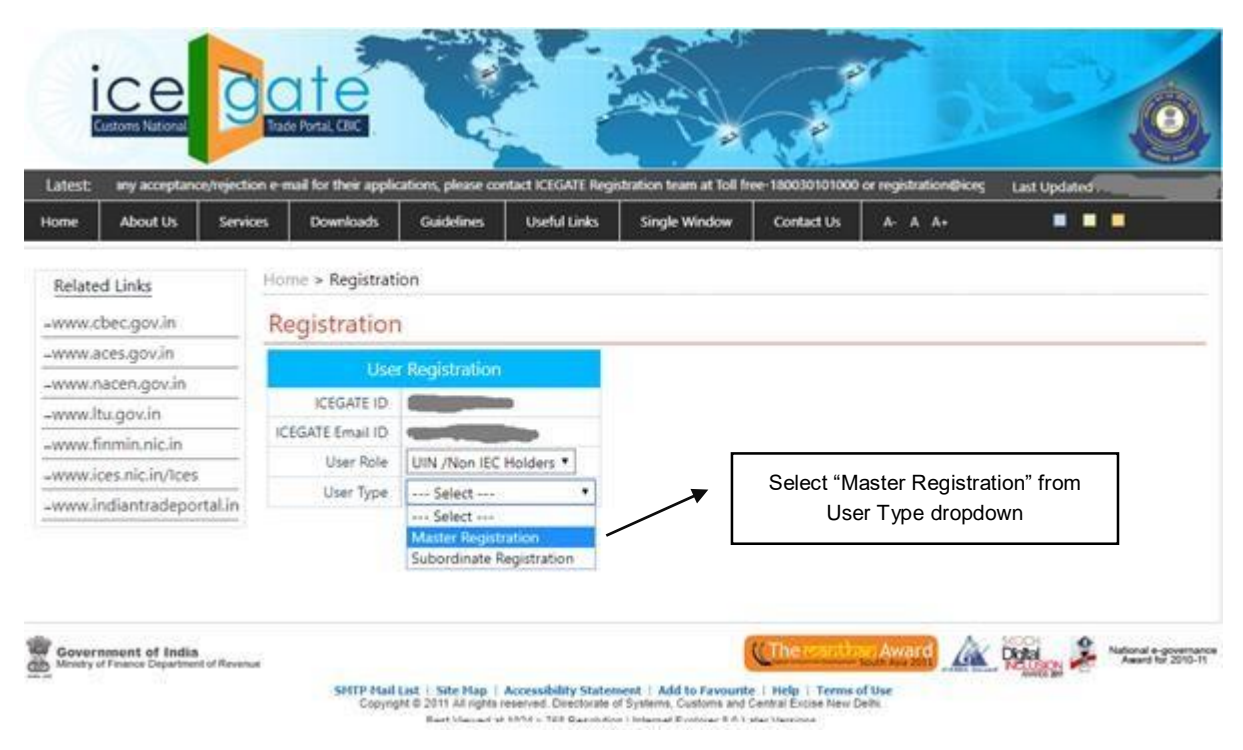

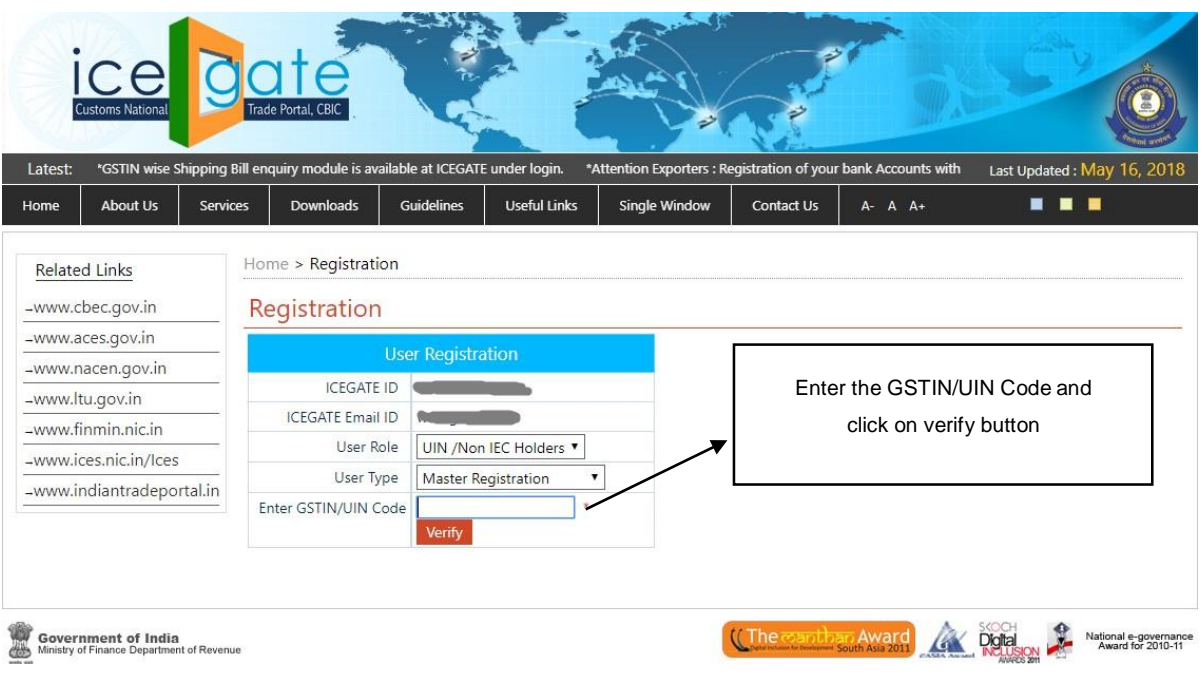

> The user enters "GSTIN/UIN code" in the field and then clicks on the "Verify" button.

The below details populate based on the GSTIN/UIN code entered earlier. After verification of populated data, select the custom location for filling and click on the "Confirm" button.

| me     | About Us        | Service   | s Downloads                                                             | Guidelines                                      | Useful Links                                            | Single Window                                                                              | Contact Us                                    | A- A A+         |                  |
|--------|-----------------|-----------|-------------------------------------------------------------------------|-------------------------------------------------|---------------------------------------------------------|--------------------------------------------------------------------------------------------|-----------------------------------------------|-----------------|------------------|
| elate  | d Links         |           | Home > Registratio                                                      | n.)                                             |                                                         |                                                                                            |                                               |                 |                  |
| www.cl | bec.gov.in      |           | Registration                                                            |                                                 |                                                         |                                                                                            |                                               |                 |                  |
| ww.a   | ces.gov.in      |           |                                                                         |                                                 | - March                                                 |                                                                                            |                                               |                 |                  |
| ww.n   | acen.gov.in     |           | 1                                                                       | 2ser Registr                                    | ation                                                   |                                                                                            |                                               |                 |                  |
| ww.lt  | u.gov.in        |           | ICEGATE I                                                               | D Ministration                                  | 10                                                      |                                                                                            |                                               |                 |                  |
| ww.fi  | nmin.nic.in     |           | ICEGATE Email I                                                         | D willinger                                     |                                                         |                                                                                            |                                               |                 |                  |
| ww.ic  | es.nic.in/Ices  |           | User Rol                                                                | e UIN /Nor                                      | n IEC Holders *                                         |                                                                                            |                                               |                 |                  |
| ww.ir  | diantradepor    | rtal.in   | User Typ                                                                | Master R                                        | egistration •                                           |                                                                                            |                                               |                 |                  |
|        |                 |           | Enter GSTIN/UIN Co                                                      | de 0717TKM                                      | 00132UN9 *                                              |                                                                                            |                                               |                 |                  |
|        |                 |           |                                                                         | and a                                           |                                                         |                                                                                            |                                               |                 |                  |
|        |                 |           | Following are you<br>For any correction<br>to file amendment<br>Module. | ir registratic<br>n/modificati<br>it at your pa | on details as aw<br>ion in these det<br>srent commissio | alable in ICES.<br>ails, you are requ<br>pherate policy bro                                | iested<br>anch and then                       | update the same | at ICEGATE Login |
|        |                 |           |                                                                         |                                                 | GSTINI                                                  |                                                                                            |                                               |                 |                  |
|        |                 |           |                                                                         |                                                 | Reg Nam                                                 | • •                                                                                        |                                               |                 |                  |
|        | Click or        | n the     |                                                                         |                                                 | GSTN TYP                                                | E UN                                                                                       |                                               |                 |                  |
|        | "Confi<br>butto | rm"<br>on | #(Press Ctrl and se                                                     | lect location fo                                | Custom Locatio<br>or multiple selection                 | ACC Combaton<br>Agra ICD (INBL)<br>Altered about AC<br>Altered (INALA1)<br>Amingtion ICD ( | e Sriperumbudu<br>6)<br>C (INAMD4)<br>INAMG6) | ICD (INCIB4)    |                  |
|        |                 |           |                                                                         |                                                 |                                                         | Amritsar ACC (II                                                                           | NATQ4)                                        |                 | *                |

> The user clicks on **Click here to upload DS** link to upload the Digital Certificate.

|                      | Registration                                                                             |                                        |                |                                       |        |
|----------------------|------------------------------------------------------------------------------------------|----------------------------------------|----------------|---------------------------------------|--------|
| www.aces.gov.in      |                                                                                          | Personal Deta                          | ils            |                                       |        |
| www.nacen.gov.in     |                                                                                          |                                        |                |                                       |        |
| www.ltu.gov.in       | Enter your Name                                                                          |                                        | * e.g. Anii Si | narma                                 |        |
| www.finmin.nic.in    | Mobile Number                                                                            |                                        | * e.g. 98100   | 000000                                |        |
| www.ices.nic.in/Ices | Scanned colored copy of Authorization Letter on the<br>letter head of the company/agency | Choose file No fi                      | le chosen      | * File Size Limit is upto 100 KB only |        |
|                      | Scanned colored copy of License                                                          | Choose file No fi                      | le chosen      | * File Size Limit is upto 100 KB only |        |
|                      | Select Photo-Id Type                                                                     | Aadhaar 🔹 *                            |                |                                       |        |
|                      | Enter Voter-id No.                                                                       |                                        | *              |                                       |        |
|                      | Scanned colored copy of Voter-id                                                         | Choose file No fi                      | le chosen      | * File Size Limit is upto 100 KB only |        |
|                      | Document Type                                                                            | Import<br>Export<br>Goods Registration | * *            | Click on upload DS                    | 3 link |
|                      | License Expiration Date                                                                  |                                        | <b>*</b>       |                                       |        |
|                      | Digital Certificate                                                                      |                                        | Click here t   | to upload DS                          |        |
|                      | I agree to the CBEC Terms & Conditions                                                   |                                        |                |                                       |        |

After clicking on the Upload DS link, the user has to select the certificate and then click on OK button

| www.aces.gov.in      |                 |                     | D               |                    |                       |      |
|----------------------|-----------------|---------------------|-----------------|--------------------|-----------------------|------|
| www.nacen.gov.in     |                 |                     | Personal Detail | S                  |                       |      |
| -www.ltu.gov.in      |                 |                     | _               | _                  | ×                     | 1    |
| -www.finmin.nic.in   |                 |                     | Sele            | ct Certificate     |                       |      |
| www.icos.pis.ip/Icos | Scanned colored | Certificate Name    | Serial No       | Issuer Name        | Validity Date         | ly.  |
| www.ices.inc.in/ices | _               | TEST IIIA 2014 SIG  | 53 14 8a c2     | CN=(n)Code Solutio | Fri Mar 11 00:00:00   | iy.  |
|                      |                 | TEST IIA 2014 SIGN  | . 53 14 8a c0   | CN=(n)Code Solutio | o Fri Mar 11 00:00:00 | ly.  |
|                      |                 | TEST IIIB 2014 - 53 | . 53 14 8a d0   | CN=(n)Code Solutio | o Fri Mar 11 00:00:00 | 9    |
|                      |                 | ОК                  | Cancel          |                    |                       | ; ly |
|                      |                 |                     |                 |                    | 0.0                   |      |
|                      |                 |                     |                 |                    |                       |      |

The user checks the Validation Status of the Digital Certificate which is uploaded and then clicks on the Ok button.

| Check Type                  | Status                                                                                                    |                                                            |                                                 |                                                                                                 |
|-----------------------------|----------------------------------------------------------------------------------------------------|------------------------------------------------------------|-------------------------------------------------|-------------------------------------------------------------------------------------------------|
| ate validation              | Itrue                                                                                                    |                                                            | 1                                               |                                                                                                 |
| CA ROOT SKI validation      | true                                                                                                    | 0.00.00                                                    |                                                 |                                                                                                 |
| as Private Key              | true                                                                                                    | 0.00.00                                                    |                                                 |                                                                                                 |
| ertificate chain installed? | true                                                                                                    | 0:00:00                                                    |                                                 |                                                                                                 |
| A validation                | true                                                                                                    | 0:00:00                                                    |                                                 |                                                                                                 |
| ass validation              | false                                                                                                    | 0.00.00                                                    |                                                 |                                                                                                 |
| hain validation             | true                                                                                                    |                                                            | * e.a. Anil Sh                                  | arma                                                                                            |
| signing allowed             | true                                                                                                    |                                                            |                                                 |                                                                                                 |
| RL validation               | true                                                                                                    |                                                            | * e.g. 981000                                   | 0000                                                                                            |
| ОК                          |                                                                                                    | _                                                          | liosen                                          | * File Size Limit is upto 100 KB only                                                           |
| ок                          | Scanned colored copy of Voter-id                                                                                                    | Choose file No f                                           | file chosen                                     | * File Size Limit is upto 100 KB only     * File Size Limit is upto 100 KB only                 |
| Click on the OK             | Scanned colored copy of Voter-id<br>Document Type                                                                                                    | Choose file No f<br>Import<br>Export<br>Goods Registration | file chosen                                     | * File Size Limit is upto 100 KB only     * File Size Limit is upto 100 KB only                 |
| Click on the OK button      | Scanned colored copy of Voter-id<br>Document Type<br>License Expiration Date                                                                                                    | Choose file No f<br>Import<br>Export<br>Goods Registration | file chosen                                     | * File Size Limit is upto 100 KB only     * File Size Limit is upto 100 KB only                 |
| Click on the OK button      | Scanned colored copy of Voter-id<br>Document Type<br>License Expiration Date<br>Digital Certificate                                                                                                    | Choose file No f<br>Import<br>Export<br>Goods Registration | iosen<br>*<br>file chosen<br>*<br>Click here to | * File Size Limit is upto 100 KB only     * File Size Limit is upto 100 KB only     upload DS   |
| Click on the OK button      | Scanned colored copy of Voter-id<br>Document Type<br>License Expiration Date<br>Digital Certificate                                                                                                    | Choose file No f<br>Import<br>Export<br>Goods Registration | ile chosen<br>* Click here to                   | * File Size Limit is upto 100 KB only     * File Size Limit is upto 100 KB only     upload DS   |
| Click on the OK button      | Scanned colored copy of Voter-id<br>Scanned colored copy of Voter-id<br>Document Type<br>License Expiration Date<br>Digital Certificate<br>I agree to the CBEC Terms & Conditions<br>Declaration: I agree to the correctness of information pr | Choose file No f<br>Import<br>Export<br>Goods Registration | ile chosen                                      | * File Size Limit is upto 100 KB only  * File Size Limit is upto 100 KB only upload DS s to me. |

#### > The user views the pop up message and clicks on the OK button.

| Related Links                                                                                                   | Home > Registration                                      | 1                       |                         |                                    |              |                |                                       |
|----------------------------------------------------------------------------------------------------|----------------------------------------------------------|-------------------------|-------------------------|------------------------------------|--------------|----------------|---------------------------------------|
| -www.cbec.gov.in                                                                                                | Registration                                             |                         |                         |                                    |              |                |                                       |
| -www.aces.gov.in                                                                                                |                                                          |                         |                         | Personal                           | Details      |                |                                       |
| -www.nacen.gov.in                                                                                               | _                                                        | Enter v                 | our Name                | - Crowner                          | biotomb      | * e.a. Anil Sl | narma                                 |
| and a construction of the second second second second second second second second second second second second s |                                                          |                         | Number                  | 0                                  |              | * e.g. 98100   | 00000                                 |
| tal Certificate with seria<br>Prevent this page from                                                            | number: 53 14 8a d0 verif<br>creating additional dialogs | ied successfully.<br>S  | tter on the<br>y/agency | Choose file                        | No file c    | hosen          | * File Size Limit is upto 100 KB only |
|                                                                                                    |                                                          |                         | of License              | Choose file                        | No file c    | hosen          | * File Size Limit is upto 100 KB only |
|                                                                                                    |                                                          | ОК                      | p-Id Type               | Aadhaar                            | • *          |                |                                       |
|                                                                                                    | /                                                        |                         |                         |                                    |              | *              |                                       |
|                                                                                                    |                                                          | Scanned colored copy    | of Voter-id             | Choose file                        | No file c    | hosen          | * File Size Limit is upto 100 KB only |
| Click or<br>but                                                                                                 | the OK<br>ton                                            | Docur                   | ment Type               | Import<br>Export<br>Goods Registra | *<br>ition * | *              |                                       |
|                                                                                                    |                                                          | License Expiration Date |                         |                                    |              |                |                                       |
|                                                                                                    |                                                          | Digital                 | Certificate             |                                    |              | Click here t   | o upload DS                           |
|                                                                                                    | I agree to the CBEC                                      | Terms & Conditions      |                         |                                    |              |                |                                       |
|                                                                                                    | Declaration: I agree to                                  | the correctness of inf  | ormation pro            | ovided by me. T                    | his inforr   | nation pertai  | ns to me.                             |
|                                                                                                    |                                                          |                         |                         |                                    |              |                |                                       |

> The user enters the personal details in the registration form and clicks on the confirm button

| Home Adout US Servi                         | ces Downloads Guidelines                | Useful Links        | Single Window                     | Contact Us         | A- A A+ 🛛 🗖 🗖                            |      |  |  |
|---------------------------------------------|-----------------------------------------|---------------------|-----------------------------------|--------------------|------------------------------------------|------|--|--|
| Related Links                               | Home > Registration                     |                     |                                   |                    |                                          |      |  |  |
| -www.cbec.gov.in                            | Registration                            |                     |                                   |                    |                                          |      |  |  |
| -www.aces.gov.in                            |                                         |                     | Personal D                        | )etails            |                                          |      |  |  |
| -www.nacen.gov.in                           |                                         | Enter vour Name     |                                   | *eq Ar             | il Sharma                                |      |  |  |
| -www.ltu.gov.in                             |                                         | Mobile Number       | Enter 10 digit m                  | obile number *     | e.g. 981000000                           |      |  |  |
| -www.finmin.nic.in<br>-www.ices.nic.in/lces | Self-attested scanned copy of the A     | uthorization lette  | r<br>L Choose File                | Copy of thetter    | min.ndf * File Size Limit is upto 100 KB | only |  |  |
| -www.indiantradeportal.in                   | Agency/Go                               |                     |                                   |                    | ,                                        |      |  |  |
|                                             | Self-attested scanned copy of GS        | TIN Registration    | Choose File                       | Copy of GSTeg-r    | min.pdf * File Size Limit is upto 100 KB | only |  |  |
|                                             | Sele                                    | ct Photo-Id Type    | Passport •                        | *                  |                                          |      |  |  |
|                                             | E                                       | Inter Passport No   |                                   | *                  |                                          |      |  |  |
| Click on the                                | Self-attested scanned colored           | d copy of Passpor   | Choose File                       | No file chosen     | * File Size Limit is upto 100 KB         | only |  |  |
| "Confirm"<br>button                         |                                         | Document Type       | IMPORT<br>EXPORT<br>GOODS REGISTI | ≏<br>RATION → ★    |                                          |      |  |  |
|                                             | <b>x</b> [                              | Digital Certificate |                                   | Click he           | ere to upload DS *                       |      |  |  |
|                                             | agree to the CBEC Terms & Conditions*   |                     |                                   |                    |                                          |      |  |  |
|                                             | Declaration: I agree to the correctness | s of information p  | rovided by me. Th                 | is information per | tains to me.                             |      |  |  |
|                                             | Confirm                                 |                     |                                   |                    |                                          |      |  |  |

> The user enters the OTP received on the registered email id.

| About Us         Services         Downloads         Guidelines         Useful Links         Single Window         Contact Us         A · A · A ·           Related Links                                                                                                    |        |
|----------------------------------------------------------------------------------------------------|--------|
| Related Links     Home > Registration       -www.cbec.gov.in     One Time Password       -www.naces.gov.in     Please enter your One Time Password (OTP) received on your registered email       -www.ltu.gov.in     Merchant Name:                                                                                                    |        |
| -www.cbec.gov.in -www.aces.gov.in -www.naces.gov.in -www.naces.gov.in -www.naces.gov.in -www.ltu.gov.in -www.ltu.gov.in                                                                                                    |        |
| -www.aces.gov.in -www.nacen.gov.in -www.ltu.gov.in -www.ltu.gov.in                                                                                                    |        |
| -www.nacen.gov.in Merchant Name:                                                                                                    |        |
| -www.ltu.gov.in                                                                                                    |        |
|                                                                                                    | $\neg$ |
| -www.finmin.nic.in Date: Improvement Date: Improvement Date: Impro | n      |
| -www.ices.nic.in/Ices Vour registered Email                                                                                                    |        |
| -www.indiantradeportal.in OTP:                                                                                                    |        |
| Submit                                                                                                    |        |

> The user's form is submitted successfully and the request goes for further approval.

| Home                        | About Us                                               | Services | Downloads          | Guidelines            | Useful Links       | Single Window        | Contact Us       | A- A A+                | •••                  |
|-----------------------------|--------------------------------------------------------|----------|--------------------|-----------------------|--------------------|----------------------|------------------|------------------------|----------------------|
| Relate                      | <u>d Links</u><br>bec.gov.in                           | F        | ome > Registrat    | ion                   |                    |                      |                  |                        |                      |
| -www.a<br>-www.n<br>-www.lt | ces.gov.in<br>acen.gov.in<br>tu.gov.in<br>inmin.nic.in | Y        | our Information ha | s been received<br>y. | successfully and y | ou will be intimated | by e-mail as soo | n as your registration | n is approved by the |
| →www.io                     | ces.nic.in/Ices<br>ndiantradepo                        | rtal.in  |                    |                       |                    |                      |                  |                        |                      |
|                             |                                                        |          |                    |                       |                    |                      |                  |                        |                      |

## SIGN UP AS SUBORDINATE

> The user selects the "Subordinate Registration" type from the User Type dropdown.

| Related Links       Home > Registration         -www.cbec.gov.in       Registration         -www.nacen.gov.in       User Registration         -www.ltu.gov.in       ICEGATE ID         -www.finmin.nic.in       ICEGATE Email ID         -www.ices.nic.in/Ices       User Role         -www.indiantradeportal.in       User Type | Home             | About Us                                  | Services | Downloads                              | Guidelines                                          | Useful Links          | Single Window | Contact Us   | A- A A+         |       |
|----------------------------------------------------------------------------------------------------|------------------|-------------------------------------------|----------|----------------------------------------|-----------------------------------------------------|-----------------------|---------------|--------------|-----------------|-------|
| -www.nacen.gov.in<br>-www.ltu.gov.in<br>-www.finmin.nic.in<br>-www.ices.nic.in/Ices<br>-www.indiantradeportal.in<br>-www.indiantradeportal.in                                                                                                    | Relate           | d Links<br>bec.gov.in                     | R        | ome > Registrati<br>egistratior<br>Use | ion<br>1<br>r Registration                          |                       |               |              |                 |       |
| -www.ices.nic.in/Ices<br>-www.indiantradeportal.in User Type Select T Registration" from the User Type.                                                                                                    | -www.r<br>-www.l | nacen.gov.in<br>tu.gov.in<br>inmin.nic.in | ]/       | ICEGATE ID<br>CEGATE Email ID          |                                                     |                       | Г             | Select t     | he "Subordinat  | te    |
| Master Registration<br>Subordinate Registration                                                                                                    | -www.i           | ces.nic.in/lces<br>ndiantradepo           | rtal.in  | User Type                              | Select<br>Select<br>Master Registr<br>Subordinate R | ration<br>egistration |               | Registration | " from the User | Туре. |

The user enters the ICEGATE ID of his/her Master (parent) user and clicks on the verify button.

| ice orde<br>Customs National                          |                                                    |                          |                                                    |                                  |                                                      |                       |                                            |         |                |
|-------------------------------------------------------|----------------------------------------------------|--------------------------|----------------------------------------------------|----------------------------------|------------------------------------------------------|-----------------------|--------------------------------------------|---------|----------------|
| Latest:<br>Home                                       | Common Error a                                     | nd their rec<br>Services | tification on Single W<br>Downloads                | /indow BE, plea<br>Guidelines    | se refer <u>https://www</u><br>Useful Links          | w.icegate.gov.in/Down | Contact Us                                 | A- A A+ | Last Updated : |
| Related Links<br>-www.cbec.gov.in<br>-www.aces.gov.in |                                                    | R                        | Home > Registration Registration User Registration |                                  |                                                      |                       |                                            |         |                |
| -www.r<br>-www.l                                      | -www.ltu.gov.in<br>-www.finmin.nic.in              |                          | ICEGATE I                                          | D <b>Allocation</b>              |                                                      |                       | Enter the ICEGATE ID<br>of the parent user |         |                |
| -www.i<br>-www.i                                      | -www.ices.nic.in/Ices<br>-www.indiantradeportal.in |                          | User Ro<br>User Typ<br>nter Icegate Id for U       | le UIN /No<br>De Subordir<br>JIN | UIN /Non IEC Holders V<br>Subordinate Registration V |                       |                                            |         |                |
|                                                       |                                                    |                          |                                                    | Verify                           |                                                      |                       |                                            |         |                |

The user enters the personal details in the registration form, uploads the DSC and click on the confirm button. The steps to upload the digital signature will be same as of master user.

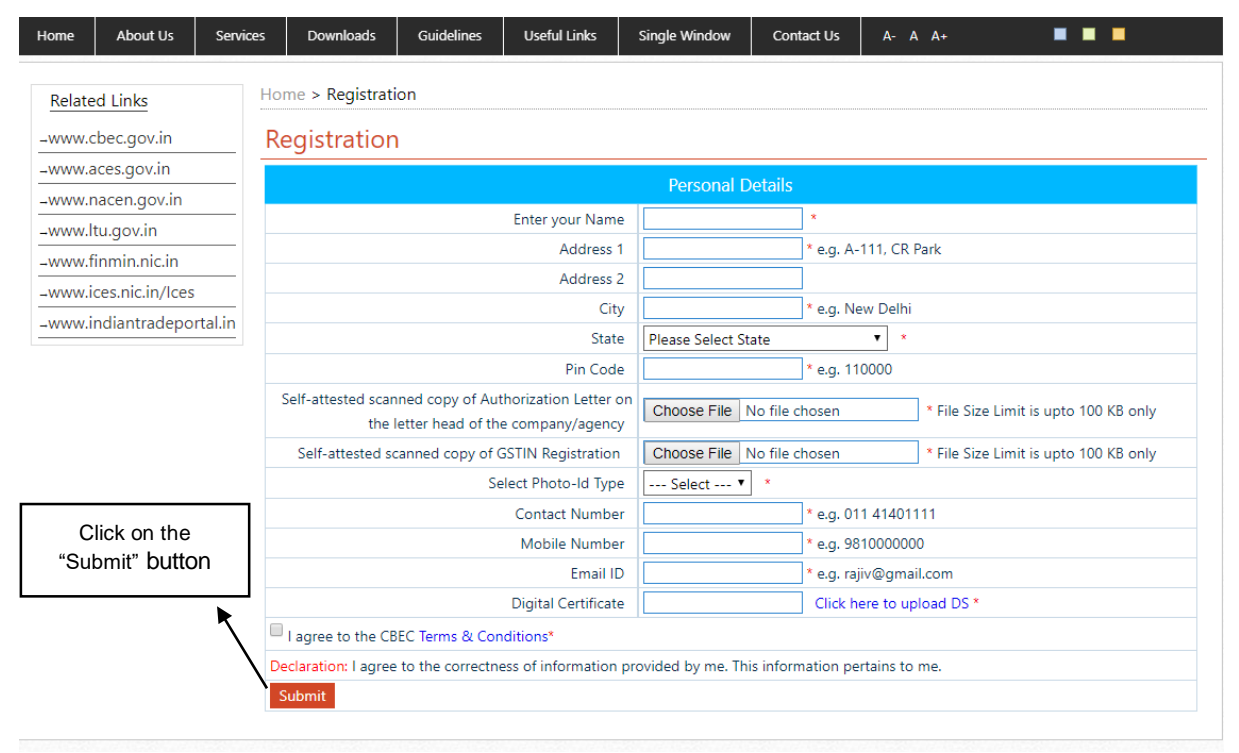

> The user enters the OTP received on the registered email id.

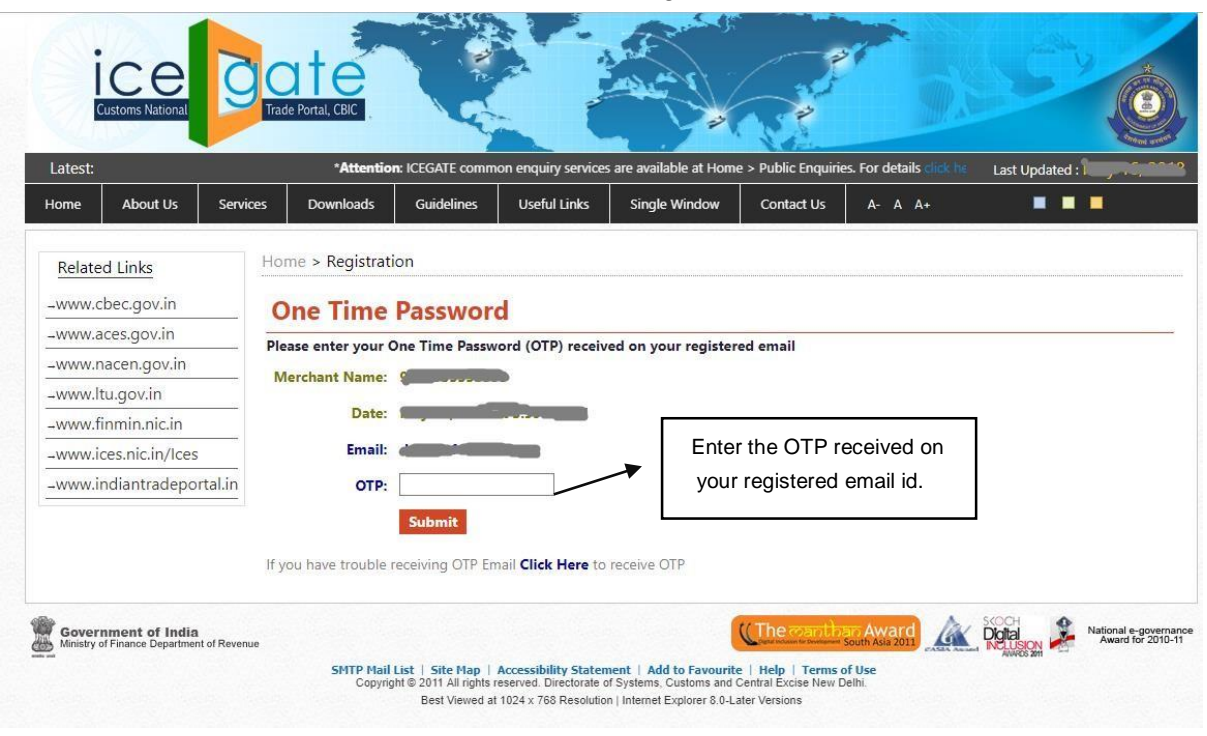

> The user's form is submitted successfully and the request goes for further approval.

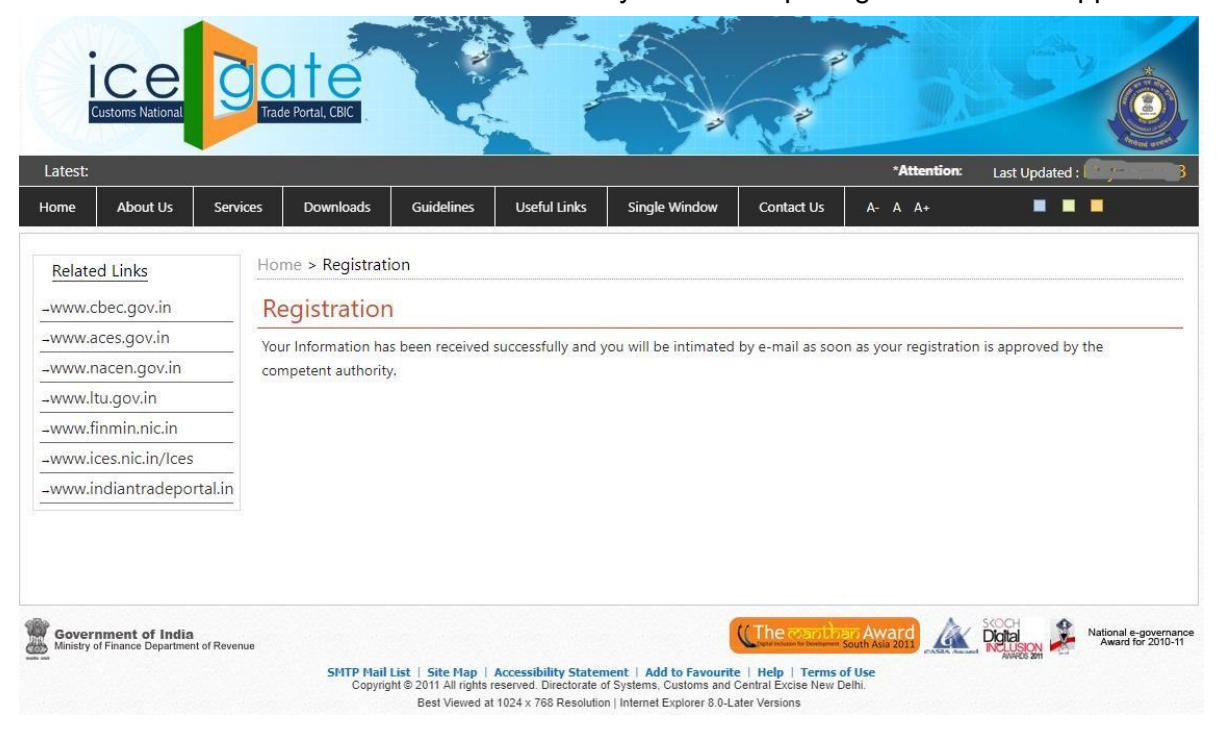